# Swiss-PDB Viewer 4.0.4软件的使用 (How to use the Swiss-PDB Viewer 4.0.4)

组别: G03 组长: 胡超 组员: 郭小勇、乔洪宾、仝燕许 报告人: 胡超 2012.6.10

## **General introduction**

- Swiss-Pdb Viewer,又叫DeepView,是一个用 于观察和分析蛋白质及核酸结构的交互式分子图 像软件。
- 是一种界面友好,基于计算机应用,功能强大的 三维图形软件工具。
- 科研人员可以通过网络免费下载使用。

## Contents

- 1、Getting Started
- 2、Windows and Help
- 3、Manipulating the Model
- 4、Selecting and Displaying
- 5、Coloring Swiss-PdbViewer
- 6. Measuring and Labeling
- 7、Mutating and Changing Side-Chain Conformations

## 1、Getting Started 载入一个蛋白质分子的方法: a.file→open PDB file;

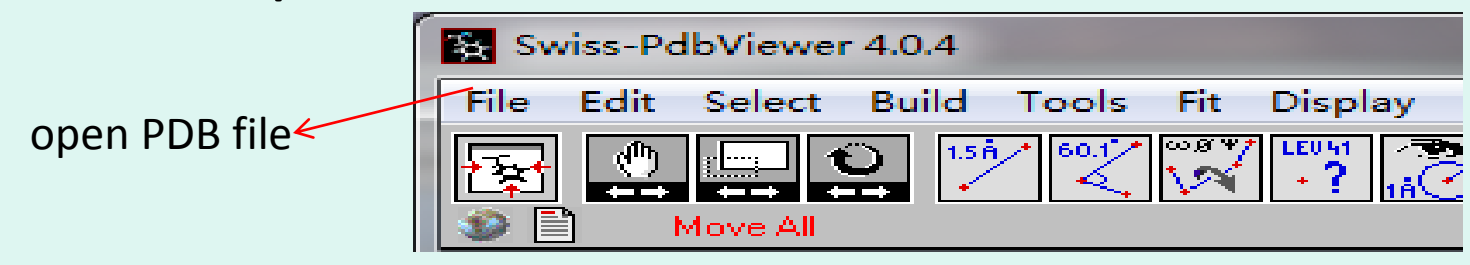

## b.pdb 文件直接拖进file中;

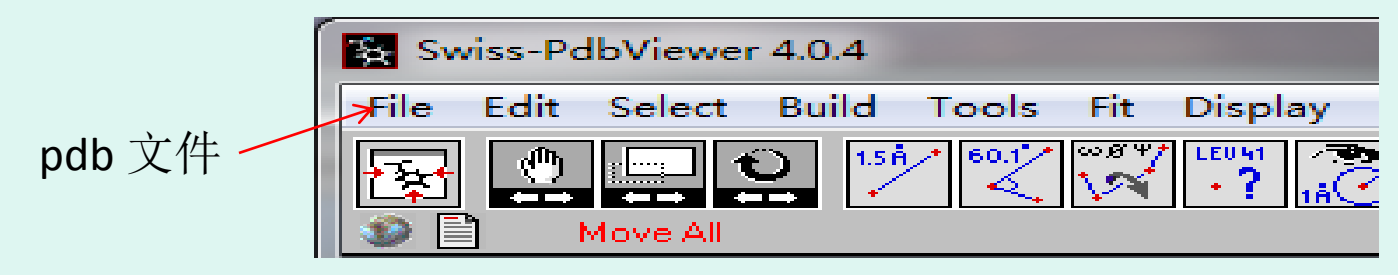

c.快捷键 ctrl+o 打开 pdb 文件;

## d. 菜单 file 最下面,最近使用的 pdb 文件中直接打开

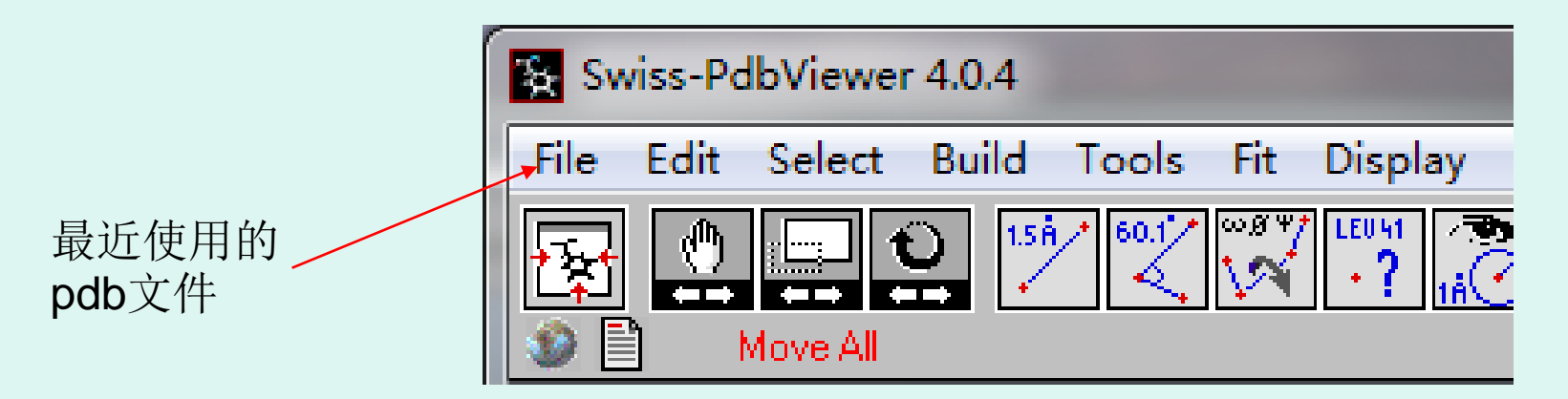

e.在菜单 file 中点击 Import,出现对话框,在 Name 栏 中键入 PDB ID,

| 如输入"1HEW"     | Import File                 | -                          |
|---------------|-----------------------------|----------------------------|
|               | Name 1HEW                   |                            |
| 然后点击 PDB File | Grab from disk:<br>PDB file | will look fc<br>in network |
|               | Grab from server:           | Examples<br>1cm            |

## 保存 PDB 文件:

a. file→Save→ Current Layer(Ctrl+S)保存在显示窗口活动的 蛋白 分子的 PDB 文件。

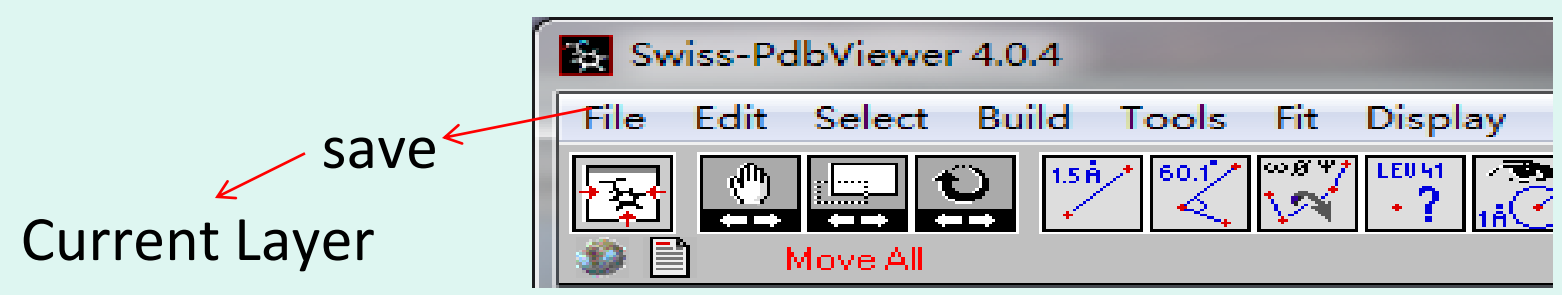

- b. Project(shift+ctrl+S)保存所有同时打开显示的蛋白质分子。
- **c.** Save selected residues of Current Layer 保存被选择的氨基酸 残基。
- d. 还可以保存蛋白序列的 fasta 格式和当前蛋白质的图像。

# 2、wind选项卡的功能

## (1)Control Panel

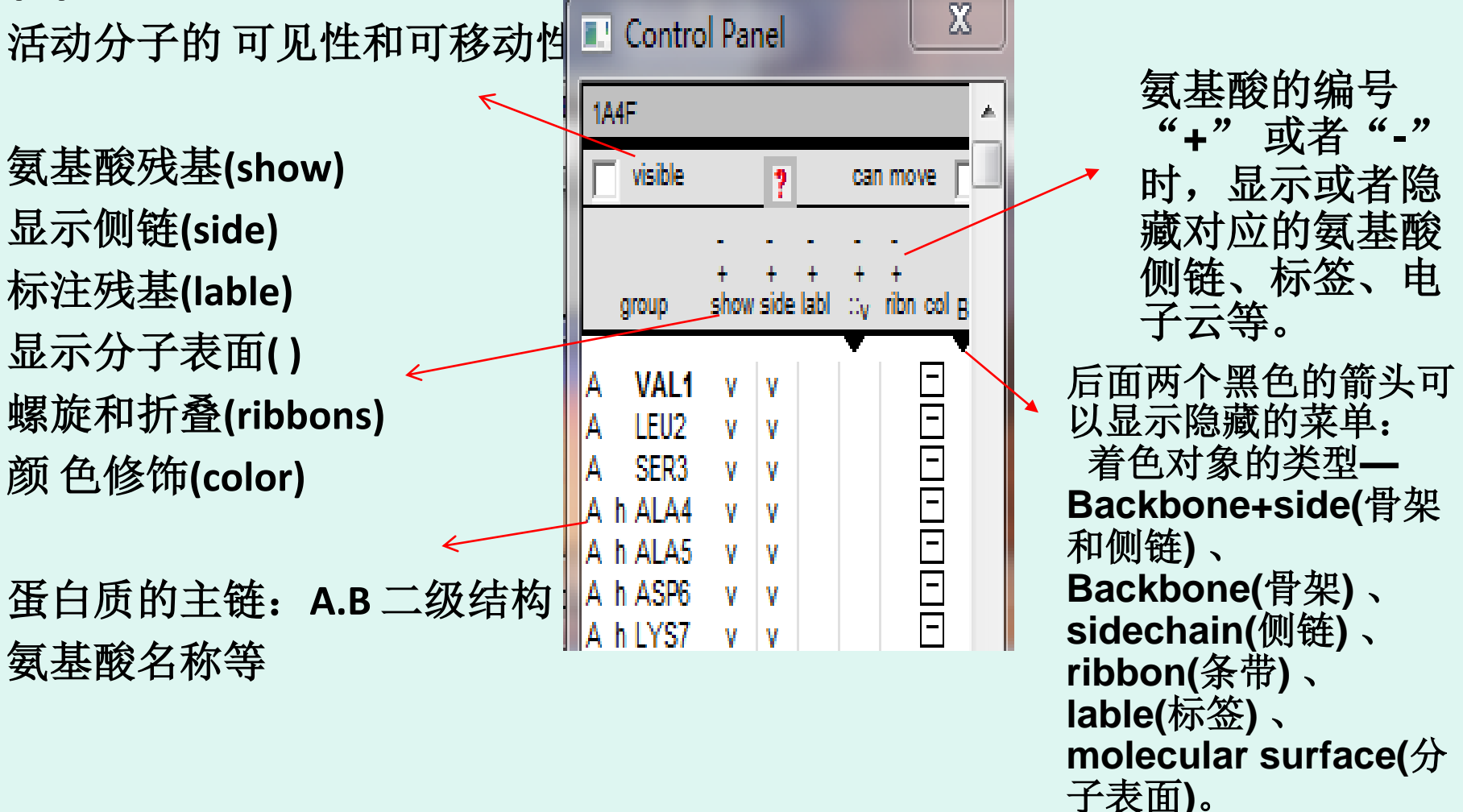

# wind选项卡的功能 (2) Layers infos

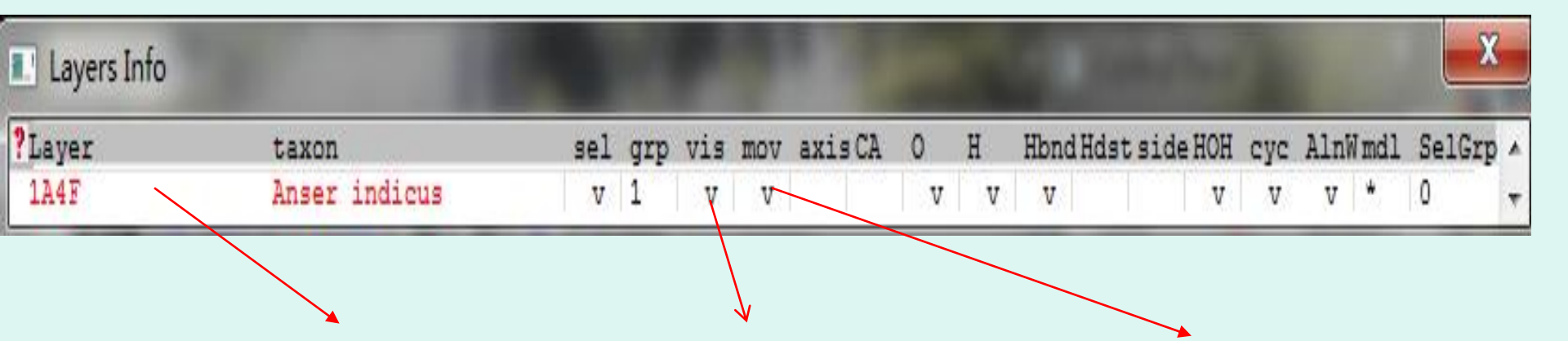

当前活动分子用红色表示 控制蛋白的可见性 移动性 ....

a、layers infos 通过操作控制各个蛋白质的显示情况,方便使用者跟据需要,清楚的观察各个空间结构。

b、点击问号标志,可针对 Layers Infos寻求帮助。

c、可列出所有载入的分子,当前显示的分子用红色显示。

d、Layers Info 一系列操作显示axis CA ,可简化模型,方便可视化 空间结构重叠对比。

# wind选项卡的功能 (3)Alignment

可以进行序列的比对,将斑头雁的氧合血红蛋白 (1a4f)、灰雁的氧合血红蛋白(1faw)A、B链打开,用 Alignment 进行序列比对。点击左侧的小图标可以以文本 形式显示比对的结果。

| Alignment              |                                                                            |
|------------------------|----------------------------------------------------------------------------|
| ?<br>III 1A4F<br>1 faw | VLSAADKTNVKGVFSKISGHA<br>VLSAADKTNVKGVFSKIGGHA                             |
| (A): LEU2              |                                                                            |
| 1A4F<br>1faw           | 1 VLSAADKTNV KGVFSKISGH AEEYGAETLE<br>1 VLSAADKTNV KGVFSKIGGH AEEYGAETLE   |
| 1A4F<br>1faw           | 51 GSAQIKAHGK KVVAALVEAV NHIDDIAGAL<br>51 GSAQIKAHGK KVAAALVEAV NHIDDIAGAL |

## 3、Manipulating the Model

| Swiss-PdbViewer 4.0.1                                                                                                    | Control Panel                                                                                                    |
|----------------------------------------------------------------------------------------------------|----------------------------------------------------------------------------------------------------|
| File Edit Select Build Tools Fit Display Color Prefs SwissModel Wind Help                                                                                                    | 1A3N ^                                                                                                    |
|                                                                                                    | group show side lab!                                                                                                    |
| 1A3N (809 x 476)                                                                                                    | A VAL1 V V 🗄                                                                                                    |
|                                                                                                    | A       LEU2       V       V         A       h ERA3       V       V         A       h PRO4       V       V         A       h ARO4       V       V         A       h ALA5       V       V         A       h ALA5       V       V         A       h ALA5       V       V         A       h LYS7       V       V         A       h LYS7       V       V         A       h ALA99       V       V         A       h VAL10       V       V         A       h VAL11       V       V         A       h ALA12       V       V         A       h ALA17       V       V         A       h CLY15       V       V         A       h CLY15       V       V         A       h CLY16       V       V         A       h LYS16       V       V         A       h CLY18       V       V         A       h CLY22       V       V         A       h GLY22       V       V         A       h GLY25       V       V |
| Layers Info                                                                                                    | A h LYS40 v v                                                                                                    |
| PLayer         taxon         sel grp vis mov axisCA         0         H         HbndHdstsideHOH         cyc         AlnWmdl         SelGrp *           1A3N         Homo sapiens         v         1         v         v         v         v         v         v         v         *         0         * |                                                                                                    |

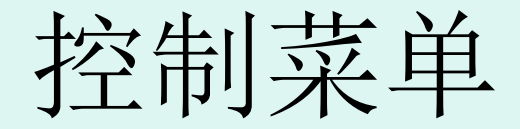

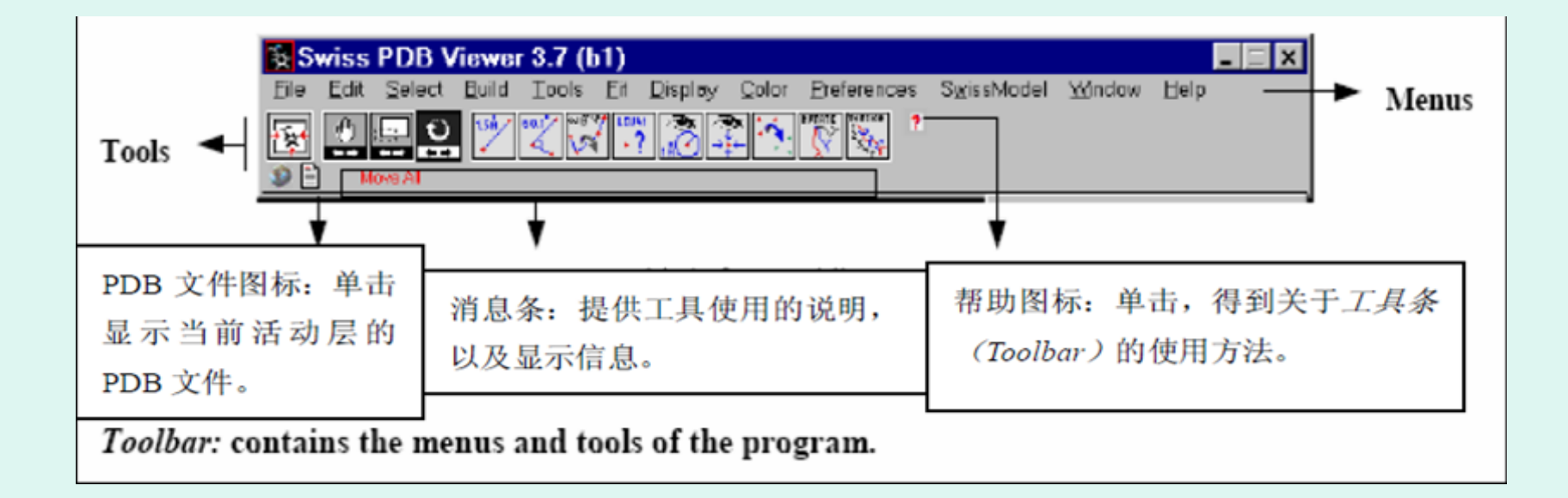

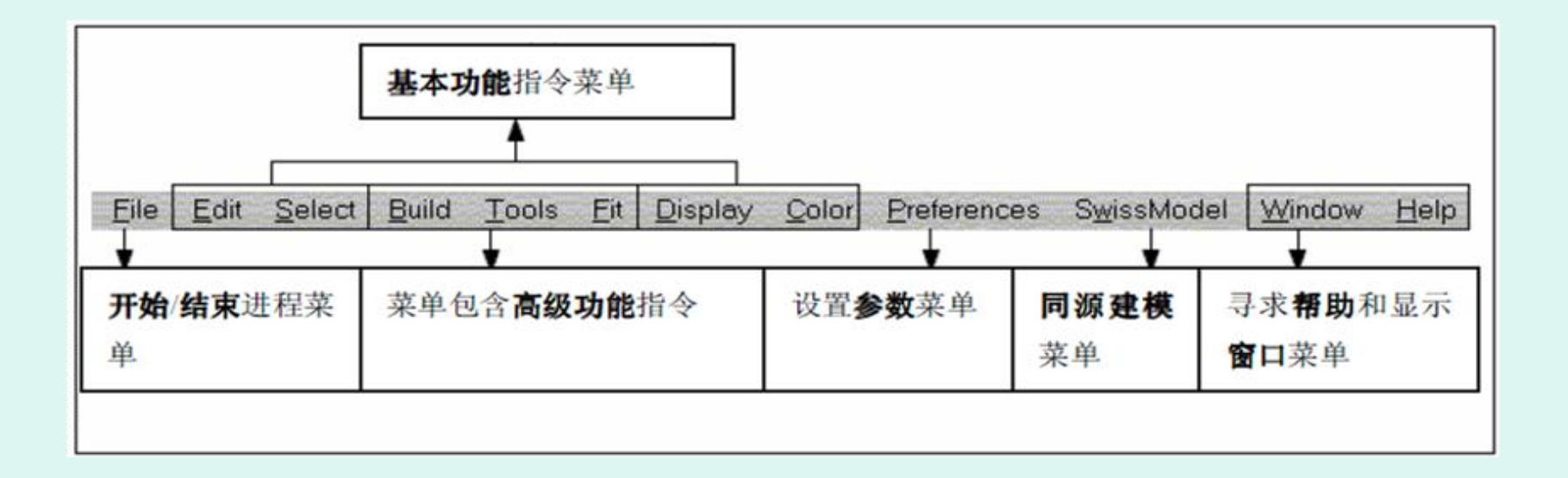

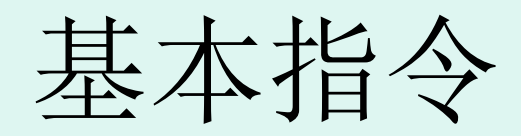

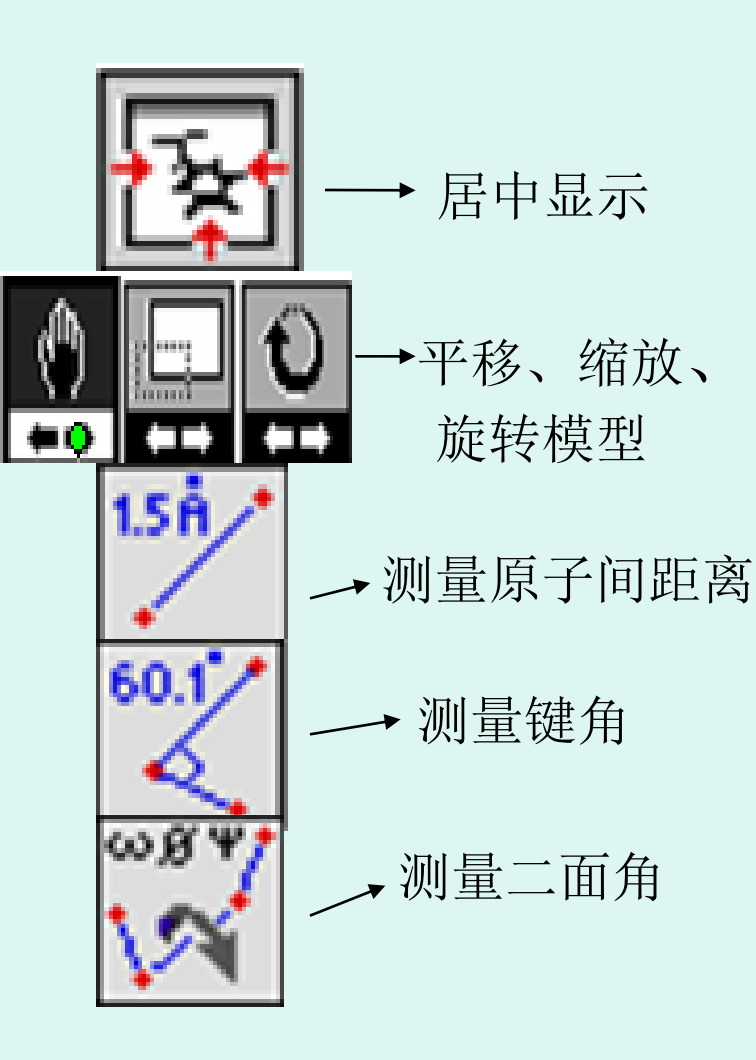

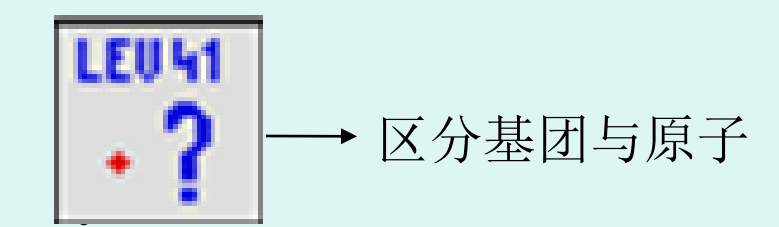

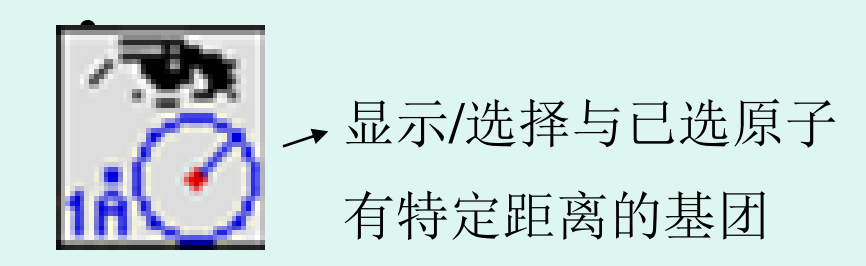

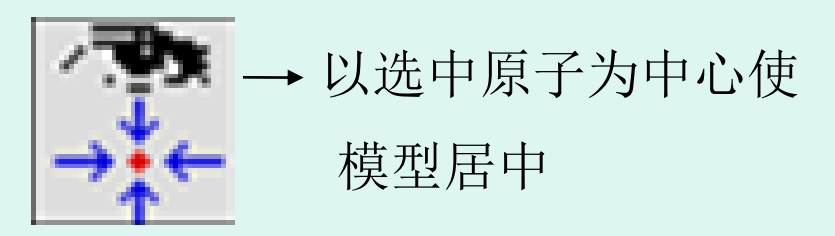

应用举例

- 进入PDB Protein Data Bank:
   <u>http://www.rcsb.org/pdb/home/home.do</u>
- 根据蛋白名称及PDB ID搜索所需蛋白,并下载 pdb或fasta文件。
- 以PDB ID: 1A4F为例。
- 在控制菜单Wind中分别选择layer info 和control panel。

# 工作界面

| 🗖 Layers Info                                                                                                    |               |     |       |     |     |         |   |   |     |      |       |                                                                                               |                                                                                                    |                                                                                                    |                     |        | X |
|----------------------------------------------------------------------------------------------------|---------------|-----|-------|-----|-----|---------|---|---|-----|------|-------|-----------------------------------------------------------------------------------------------|----------------------------------------------------------------------------------------------------|----------------------------------------------------------------------------------------------------|---------------------|--------|---|
| ?Layer                                                                                                    | taxon         | sel | grp   | vis | nov | axis CA | 0 | H | Hbn | dHds | tside | eHOH                                                                                          | cyc                                                                                                    | AlnV                                                                                                    | mdl                 | SelGrp |   |
| la4f                                                                                                    | Anser indicus | v   | 1     | V   | V   |         | v | V | V   |      |       | v                                                                                             | V                                                                                                    | V                                                                                                    | *                   | 0      |   |
| 🔆 1a4f (504                                                                                                    | 1 x 374 )     |     |       |     |     | 0       |   |   |     |      | ×     |                                                                                               | Control                                                                                                    | Panel                                                                                                    |                     | ×      |   |
| y the second second sec |               |     | の一般ない |     |     |         |   |   |     |      |       |                                                                                               | f<br>visible<br>yroup<br>VAL1<br>LEU2<br>SER3<br>ALA4<br>ALA5<br>ASP6<br>LYS7<br>THR8<br>ASN9<br>VAL10<br>LYS11<br>GLY12<br>VAL13<br>PHE14<br>SER15<br>LYS16 | ?         .         .         .         .         .         .         .         .         .         .         .         .         .         .         .         .         .         .         .         .         .         .         .         .         .         .         .         .         .         .         .         .         .         .         .         .         .         .         .         .         .         .         .         .         .         .         .         .         .         .         .         .         .         .         .         .         .         .         .         .         .         .         .         .         .         .         .         .         .         .         .         .         .         .         .         .         .         .         .         .         .         .         .         .         .         .         .         .         .         .         .         .         .         .         .         .         .         .         .         .         .         .         .         .         .         . | car<br>+ + +<br>tar | nove   |   |
|                                                                                                    | L             |     |       |     |     |         |   |   |     |      |       | A 1<br>A<br>A<br>A<br>A<br>A<br>A<br>A<br>A<br>A<br>A<br>A<br>A<br>A<br>A<br>A<br>A<br>A<br>A | ALA21<br>ALA21<br>ALA21<br>ALA21<br>ALA21<br>ALA22<br>ALA22<br>ALA22<br>ALA26<br>ALA26                                                                       | <pre>&gt; &gt; &gt; &gt; &gt; &gt; &gt; &gt; &gt; &gt; &gt; &gt; &gt; &gt; &gt; &gt; &gt; &gt; &gt;</pre>                                                                                                    |                     |        | ł |

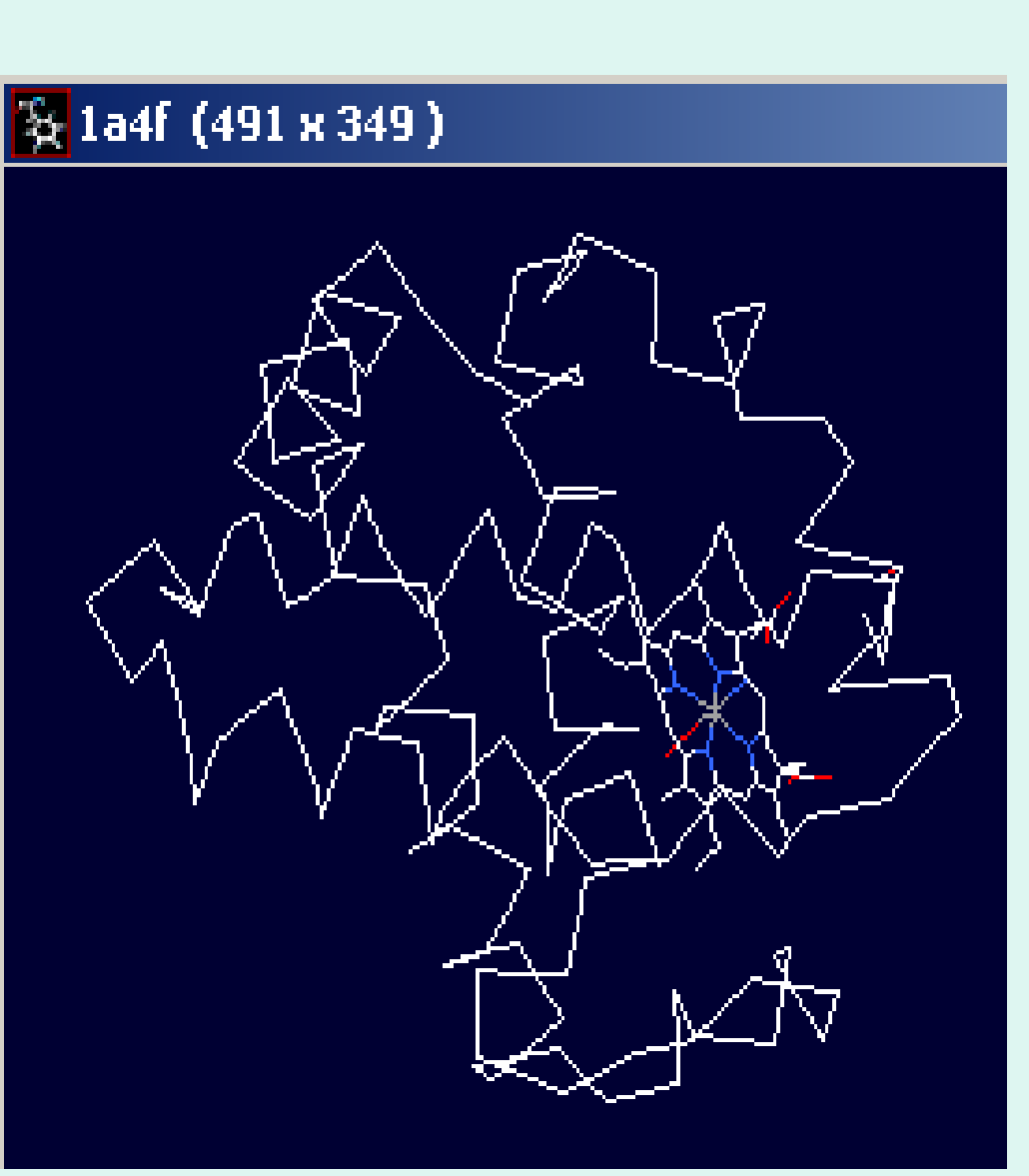

只显示1a4f的A链的C<sub>A</sub>

#### 只显示并标记A链中结合氧原子 的活性中心

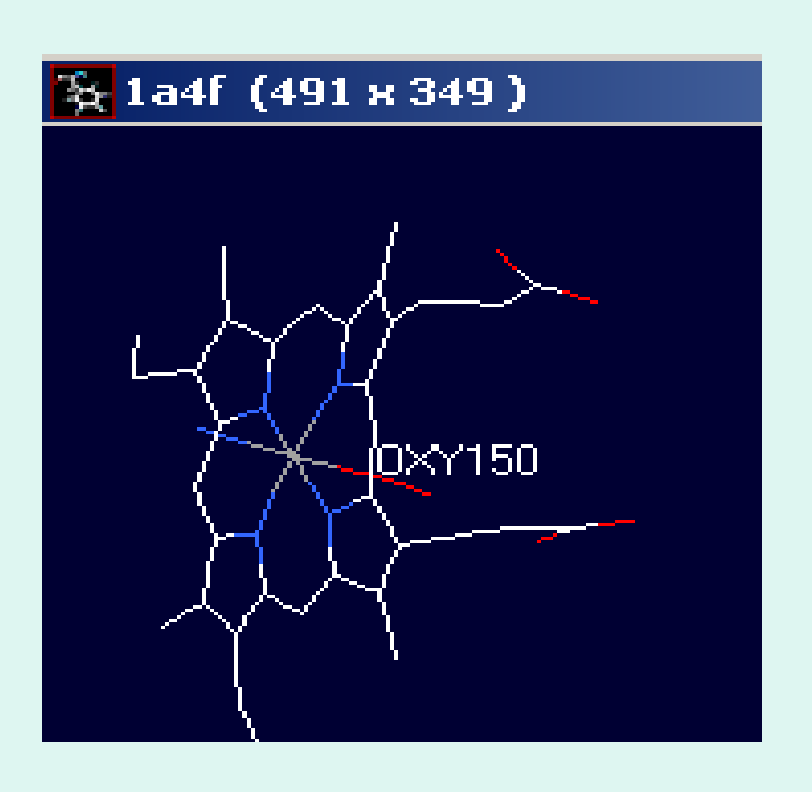

## 4、Selecting and Displaying

- Select选项:根据需要选择不同的结构或基团观察,如Group Kind、氨基酸性质、二级结构等方面的结构模型。
- Display选项:可显示或隐藏所选择的目标 分子;多视角显示分子;设置或清除标签; Render in 3D 或者Render in solid 3D。

- 氢键的显示及测距:选择 Display→show
   H-bonds,或者先选择 Tool→Compute H-Bonds,再选择 Layers Info中的 Hbnd,氢
   键就会以绿色的形式表现出来。
- 氨基酸查看:如查看Cys,Select→Group kind→Cys。
- 反向选择: Select→Inverse selection,当前选中的部分变为未选中的部分;同时原来未选中的部分变为选中的部分。
- 氨基酸归类: Select→Group Property 中 有 4 个选项: Basic; Acidic; Polar; non Polar (它们分别是选择碱性、酸性、极性、 非极性氨基酸)。

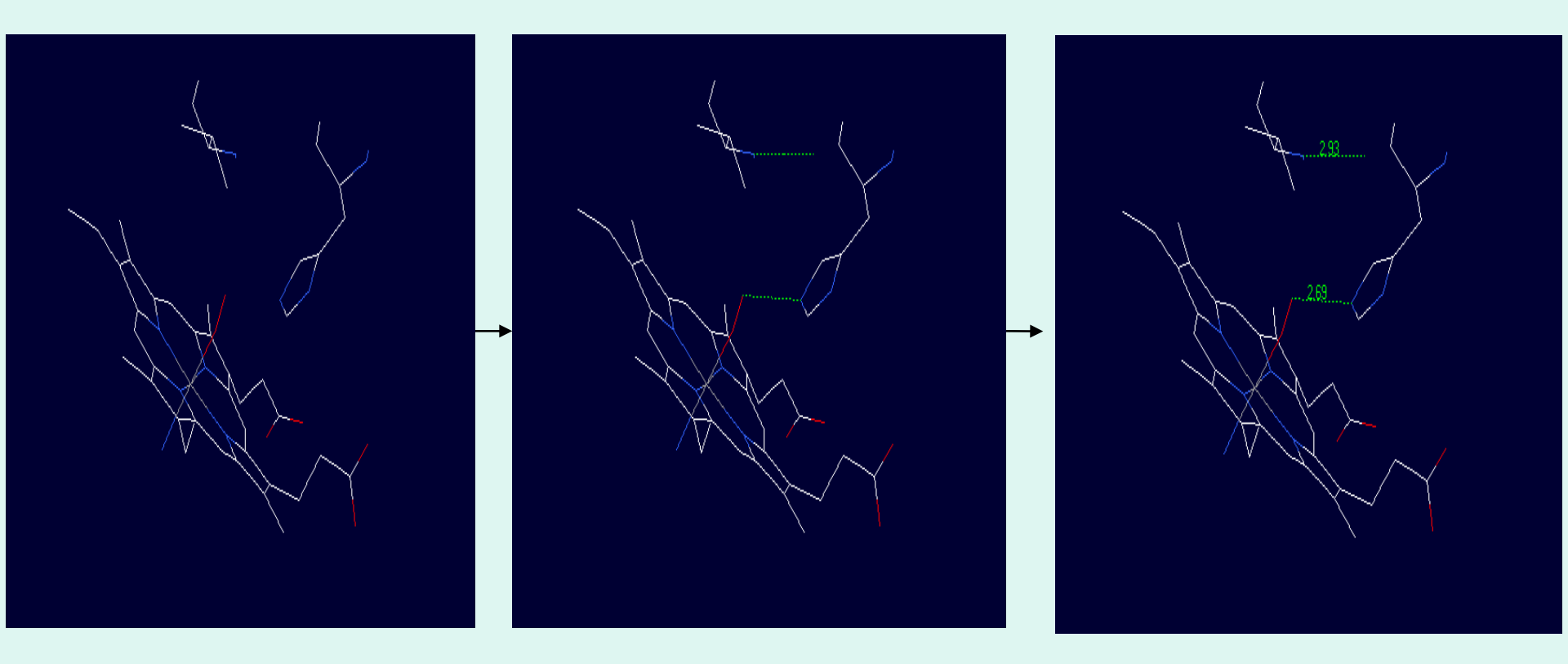

#### 图示:氢键的显示及测距(1FAW)

图示: 1A4F

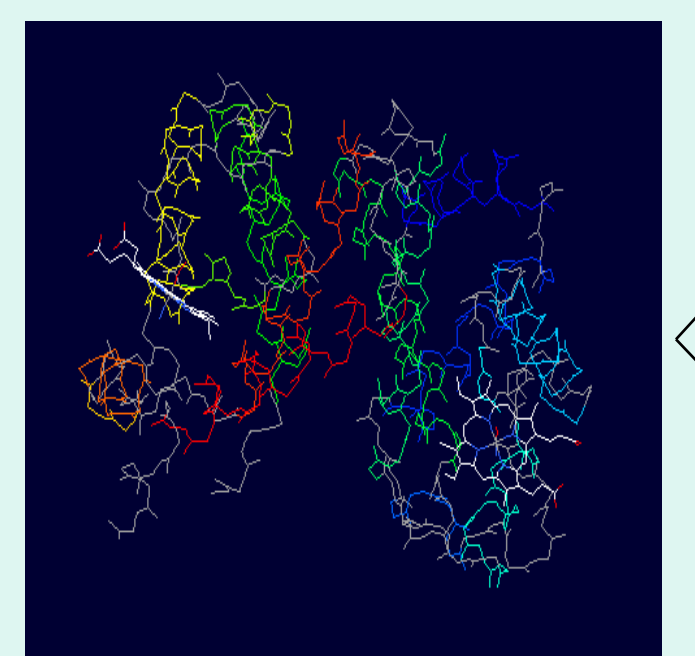

color→act on ribbon→Secondary Structure Succession

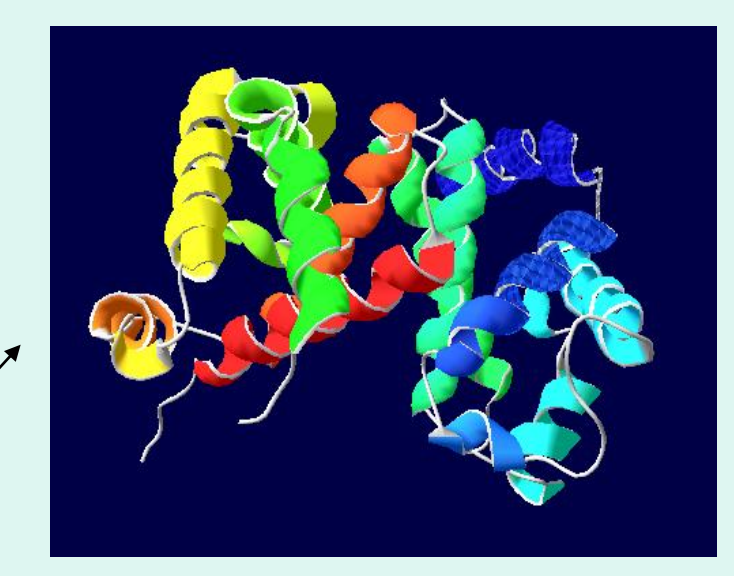

Render in 3D

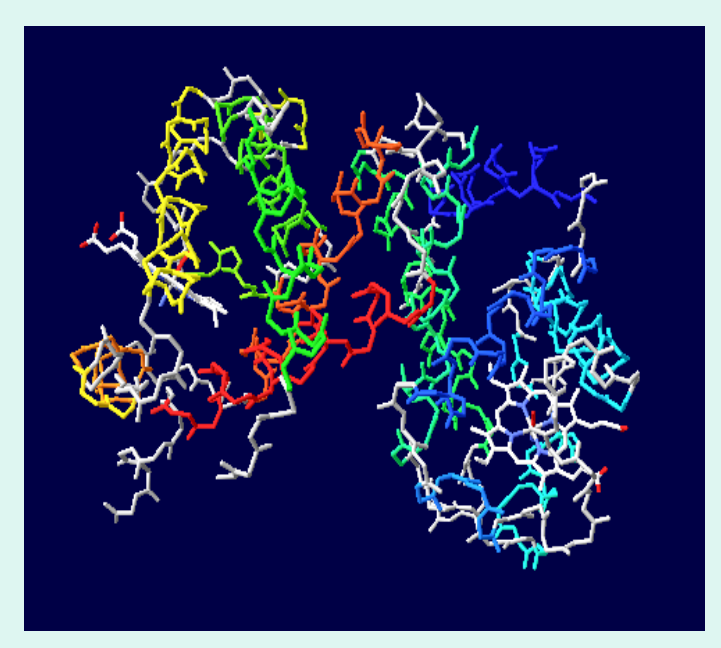

Render in solid 3D

## 5、Coloring Swiss-PdbViewer

上色(Color)指令:根据需要对所选择的部分上色。该指令能用不同的颜色区分不同的模型区块,更加生动地展示了分子结构、化学物理特征等。
下面以牛胰岛素(Insulin Bos Taurus, 4E7U)为例说明。

#### **Color---Secondary Structure**

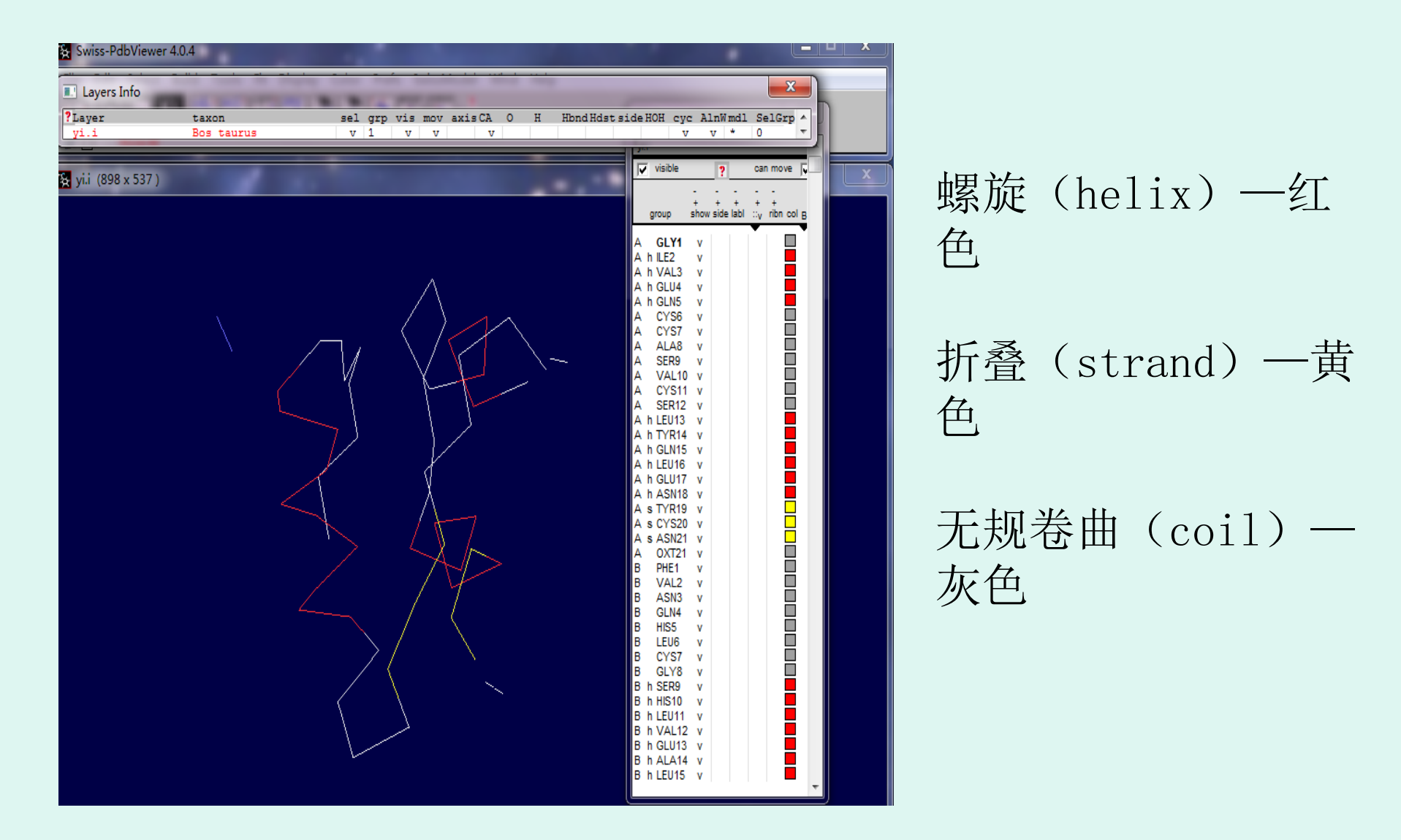

## Color--- Secondary Structure Succession

| wore all<br>wore all<br>y if (752 x 560)<br>y if (752 x 560)<br>y if (752 x 560)<br>y if (752 x 560)                                                                                                    | ndl SelGrp +<br>* 9 +             | deHOH cyc AlnWmdl<br>v v v *                                                                                                    | xisCA O H HbndHds | sel grp vis mov<br>v 1 v v<br>1 0 0 0 0 0 0 0 0 0 0 0 0 0 0 0 0 0 0 0 | taxon<br>Bos taurus | ?Layer<br>yi.i    |
|----------------------------------------------------------------------------------------------------|-----------------------------------|----------------------------------------------------------------------------------------------------|-------------------|-----------------------------------------------------------------------|---------------------|-------------------|
| y ii (752×560)<br>y ii (752×560)<br>y ii (752×5 | can move                          | y.ı<br>Visible ?                                                                                                    |                   |                                                                       |                     | S Nove A          |
| white the second second secon | <br>+ + + +<br>abl ::v ribn col B |                                                                                                    |                   |                                                                       | 0)                  | 🗙 yi.i (752 x 560 |
| 術整个序列的每个二级结构用不同的颜色显                                                                                                    |                                   | A GLY1 v<br>A h ILE2 v<br>A h VAL3 v<br>A h GLU4 v<br>A h GLU4 v<br>A A GU5 v<br>A CYS6 v<br>A CYS7 v<br>A CYS7 v<br>A CYS1 v<br>A CYS1 v<br>A CYS11 v<br>A SER9 v<br>A CYS11 v<br>A SER12 v<br>A CYS11 v<br>A SER12 v<br>A LEU13 v<br>A h GLU13 v<br>A h GLU17 v<br>A h GLU17 v<br>A h CYS10 v<br>A s CYS20 v<br>A s CYS20 v<br>A s CYS20 v<br>A s SN18 v<br>A s CYS20 v<br>A s SN18 v<br>A s CYS20 v<br>A s CYS20 v<br>B CYS7 v<br>B CYS7 v<br>B CYS7 v<br>B CYS7 v<br>B ASN3 v<br>B GLV4 v<br>B h HIS10 v<br>B h SER9 v<br>B h CU113 v<br>B h CU113 v<br>B h LEU15 v<br>B h LEU17 v<br>B h CYS1 v<br>B h LEU17 v<br>B h CYS1 v<br>B h CYS1 v<br>B h LEU17 v<br>B h CYS1 v<br>CYS1 c<br>CYS1 c |                   |                                                                       |                     |                   |
|                                                                                                    | 色显示                               | 可的颜色                                                                                                    | 结构用个              | 的每个二组                                                                 | 个序列的                | 將整                |
| 之 这 关 可 以 更 洁 埜 的 丢 到 从 氨 其 湍 到 錄 其 湍                                                                                                    | 其   出   一                         | <b>出到钱</b> 二                                                                                                    | 到从氛其              | 「清埜的君                                                                 | 「桜可りす               |                   |
| 。必任可好又很是时值却从女圣卿却及圣卿                                                                                                    | , 生 川;                            | 间工订及                                                                                                    | エリハ女、全            | 二月人ビリ1                                                                |                     |                   |

## Color---by Chain

用于区分含有 多条链的结构, 不同的链用不 同的颜色表示 出来.(A链用黄 色表示、B链 蓝色、C链红 色、D链绿色)

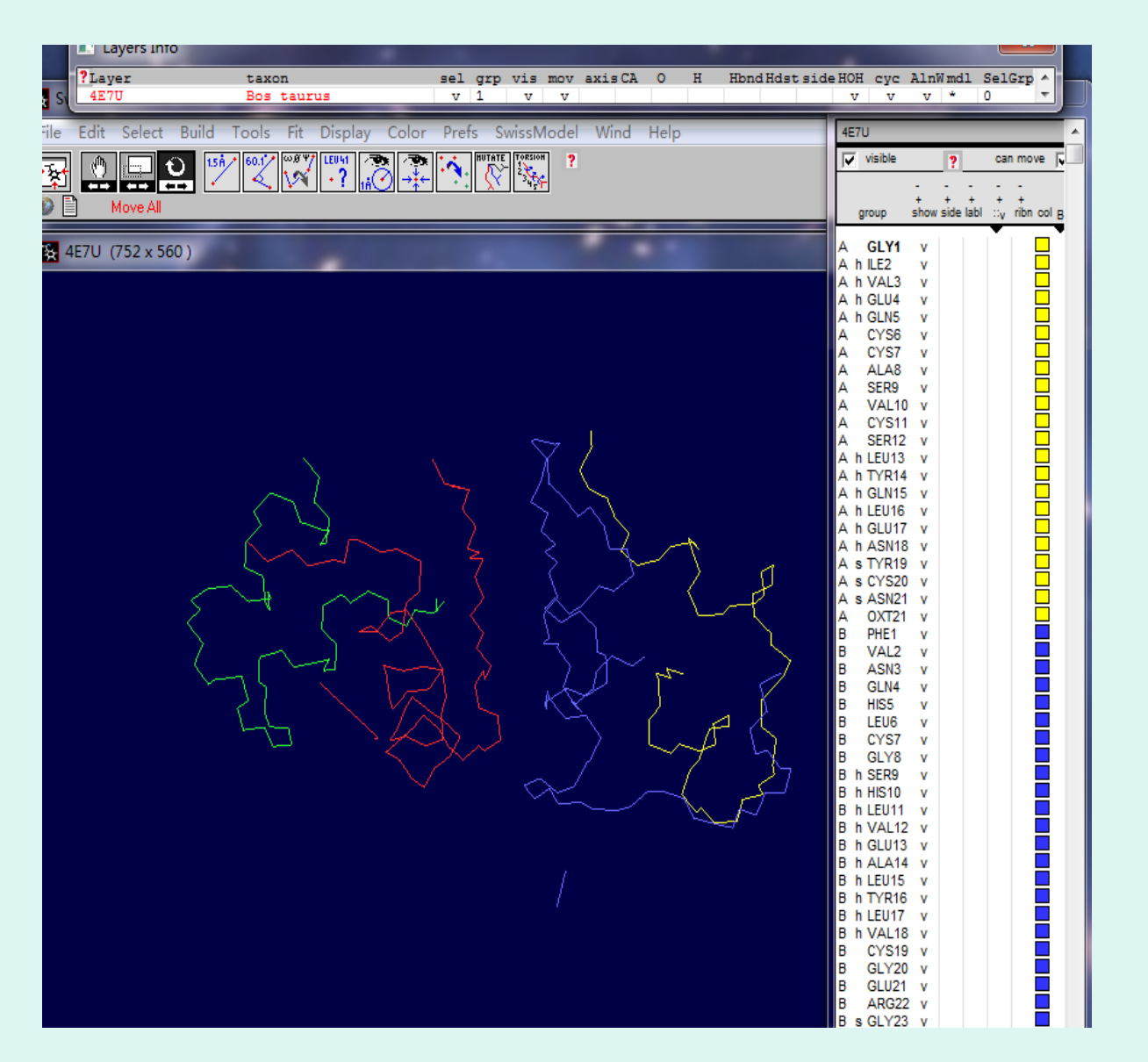

## Color---by Type

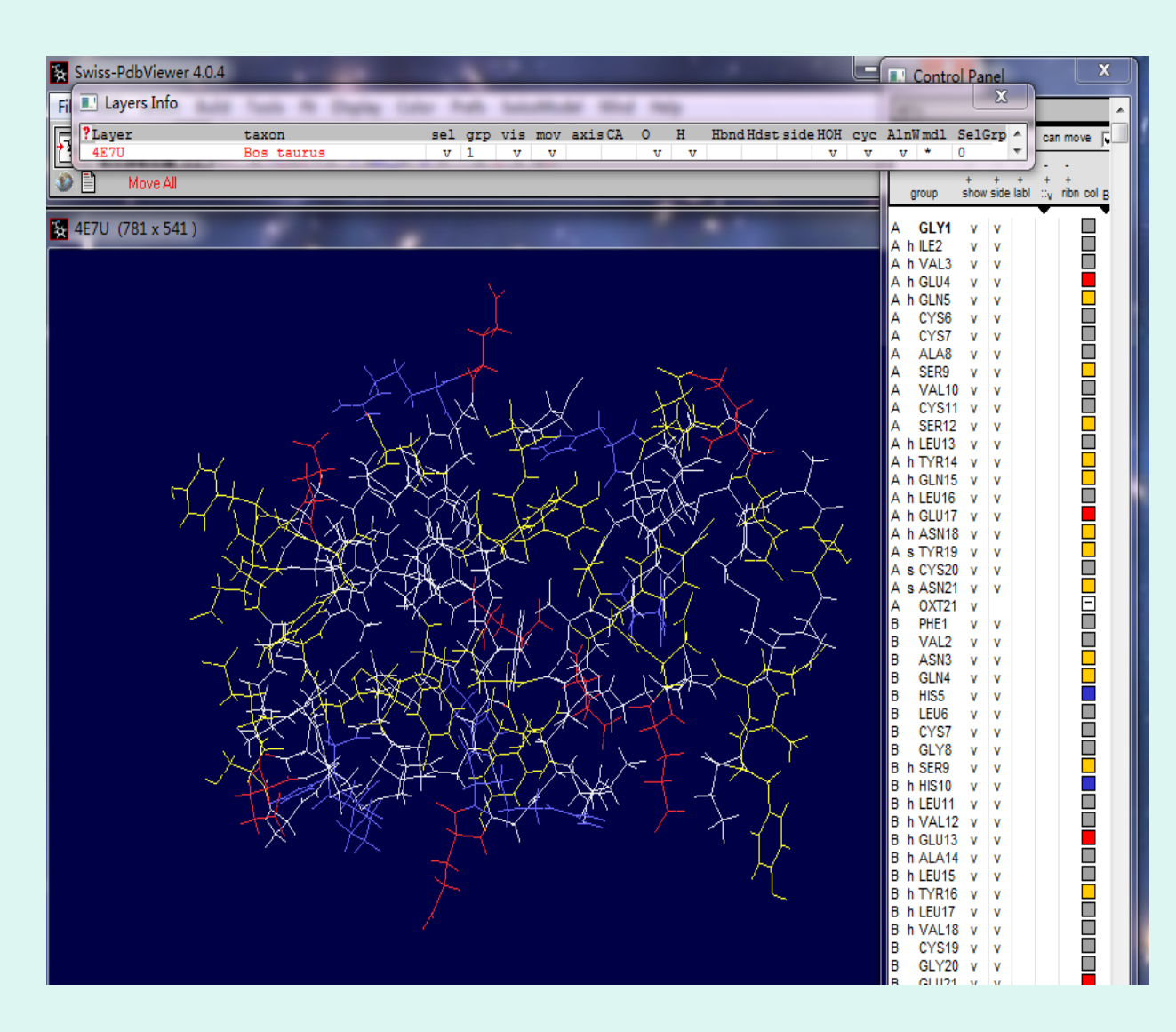

对结构模型染色的依据是残基的化学类型: 正电——蓝色; 负电——红色; 不带电——黄色; 无极性——灰色。

#### Color---by Accessibility

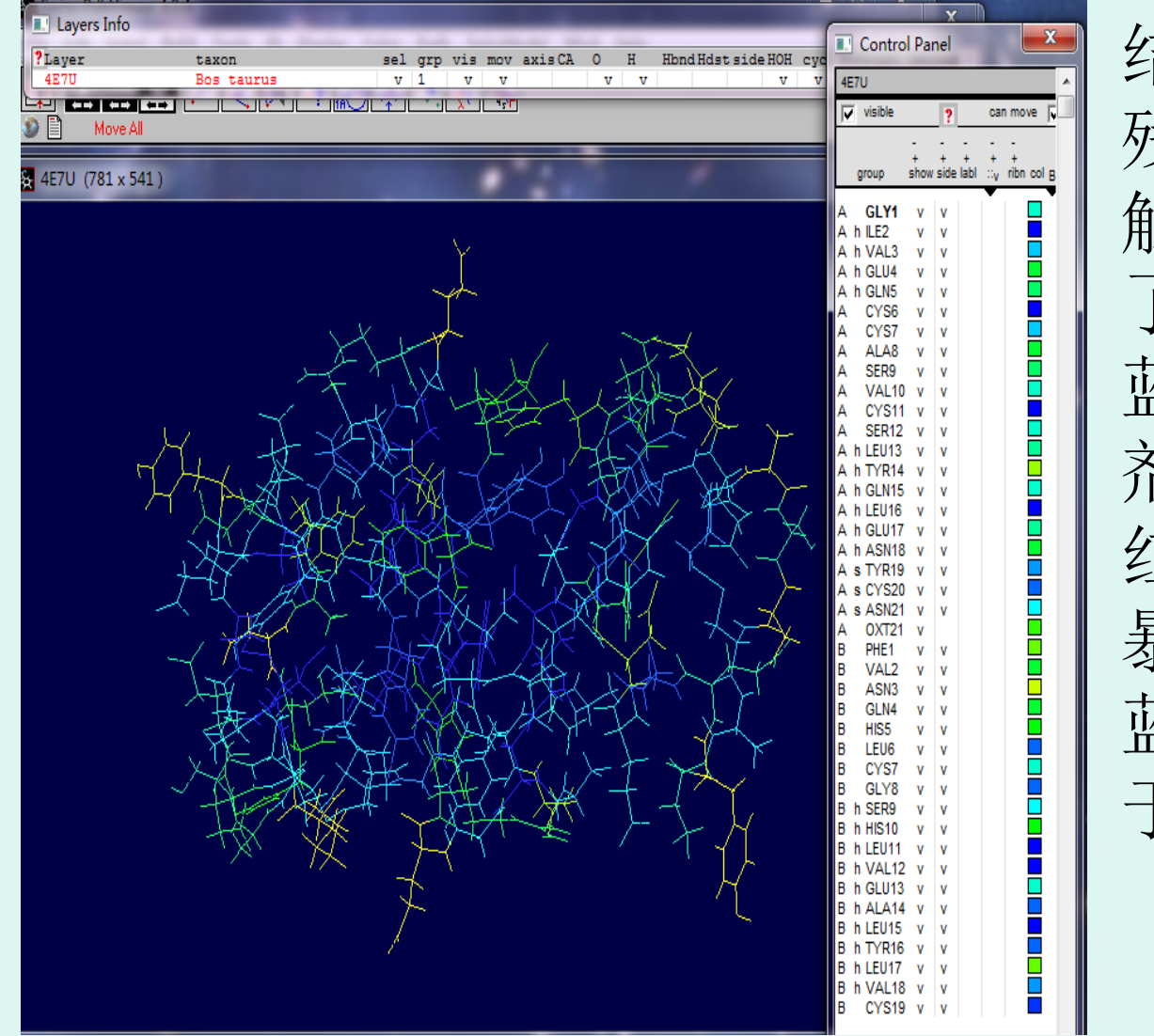

结构中每个氨基酸 残基与周围溶剂接 触程度的多少决定 了残基的颜色: 蓝色——表示与溶 剂接触最少: 红色——表示完全 暴露于分子表面: 蓝绿色——表示介 于两者之间。

Color ---by CPK

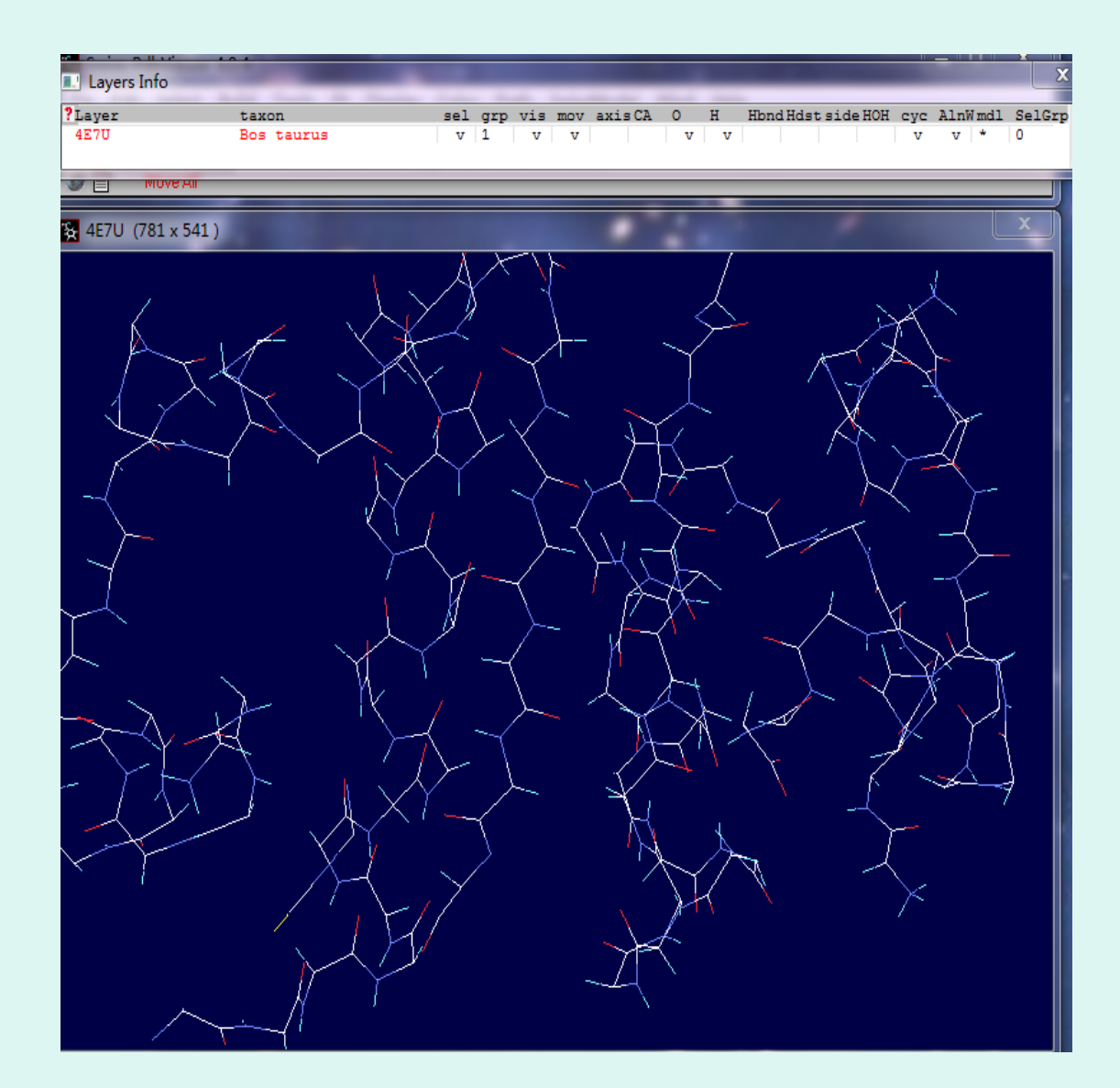

能将有残基集团 的颜色恢复到标 准状态: C:白色; N:蓝色; 0:红色; S:黄色; P:桔红色: H:蓝绿色: 其它原子:灰色。

Color--- B Factor

- 模型中的颜色取决于 B 因子(或称之为温度因子)。
- B Factor: 对于一个原子来说, B 因子 指的是该原子在一般(平均化了的)模型的位置与在其他模型的位置间的平均距离,可反映分子各部分的摇摆性或活动性。
- 因此,可以利用 B 因子来判断其他模型与一般模型的一致性。若在所有测得的模型中该原子的位置变化不大,是固定的,则以深蓝色显示;若在所有测得的模型中该原子的位置是不确定的或者说摇摆性很大,则以红色表示。如下图:

## Color--- B Factor

| Swiss-PdbViewer 4.0.4                                                                                                    |                                                                                                    | <u>×</u>              |
|----------------------------------------------------------------------------------------------------|----------------------------------------------------------------------------------------------------|-----------------------|
| Layers Info                                                                                                    | A Carton Cart                                                                                                    | × ×                   |
| ?Layer         taxon         sel grp vis mov axisCA         0         H         HbndHdstside           4E7U         Bos taurus         v         1         v         v         v         v | HOH cyc AlnWmd                                                                                                    | 1 SelGrp A            |
|                                                                                                    |                                                                                                    | - <b>-</b>            |
| 4E7U (781 x 541 )                                                                                                    | group show side                                                                                                    | e labl ::v ribn col B |
| $ \begin{array}{c} ( + + + + + + + + + + + + + + + + + + $                                                                                                    | B h LEU11 v<br>B h VAL12 v<br>B h GLU13 v<br>B h ALA14 v<br>B h ALA14 v<br>B h LEU15 v<br>B h LEU15 v<br>B h LEU17 v<br>B h VAL18 v<br>B cYS19 v<br>B GLY20 v<br>B GLY20 v<br>B GLY21 v<br>B GLY21 v<br>B S PHE24 v<br>B S PHE24 v<br>B S PHE24 v<br>B S PHE24 v<br>B S PHE24 v<br>B S PHE25 v<br>B S TYR26 v<br>B THR27 v<br>B PR028 v<br>B THR27 v<br>B PR028 v<br>B LYS29 v<br>B ALA30 v<br>C GLY1 v<br>C h LE2 v<br>C h VAL3 v<br>C CYS7 v<br>C CYS7 v<br>C ALA8 v<br>C SER9 v<br>C VAL10 v<br>C SER12 v<br>C h GLU14 v<br>C h GLU15 v<br>C SER12 v<br>C h GLU15 v<br>C h GLU17 v<br>C h GLU17 v<br>C h |                       |

## 6、Measuring and Labeling

## 测量2点之间的距离:

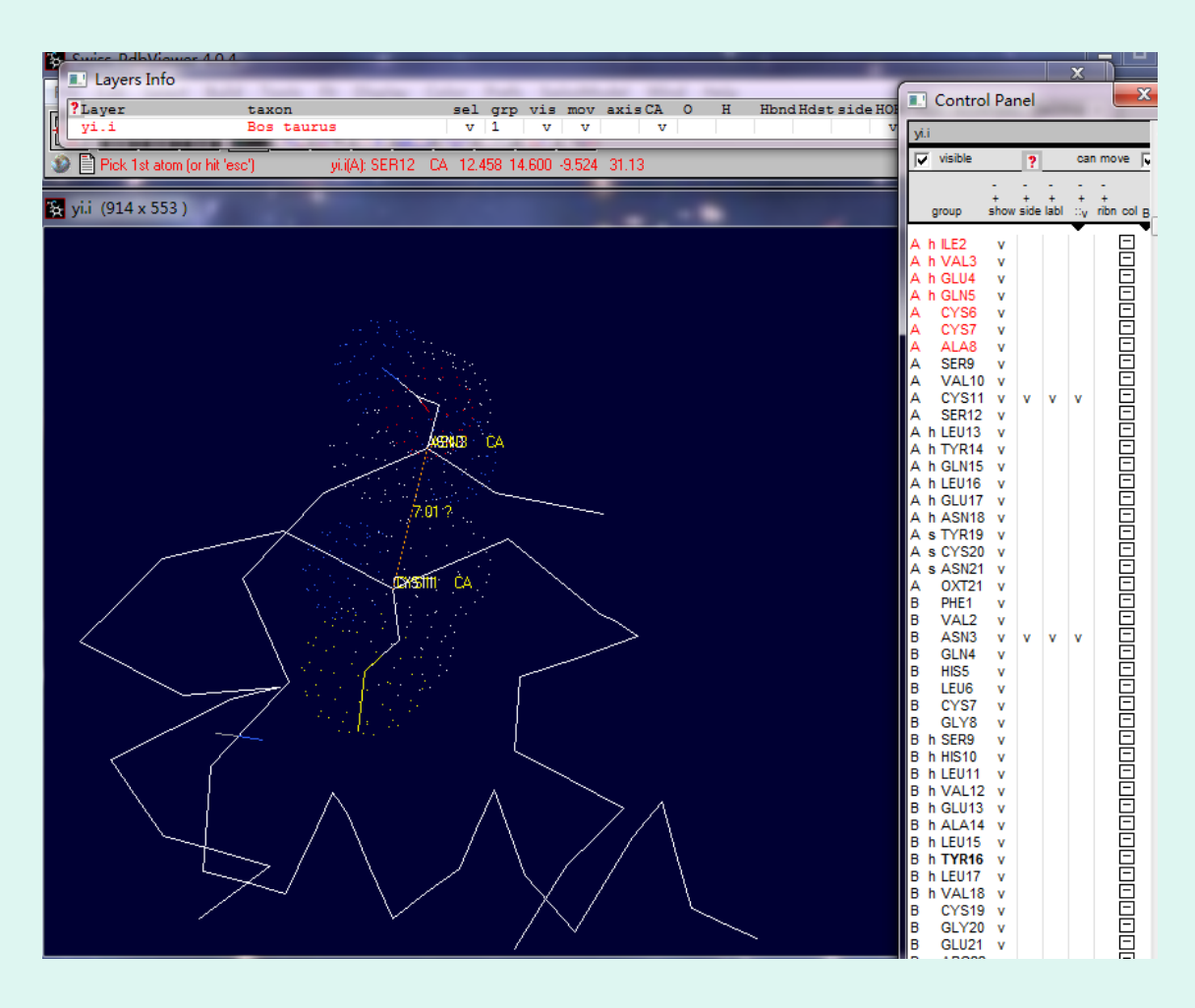

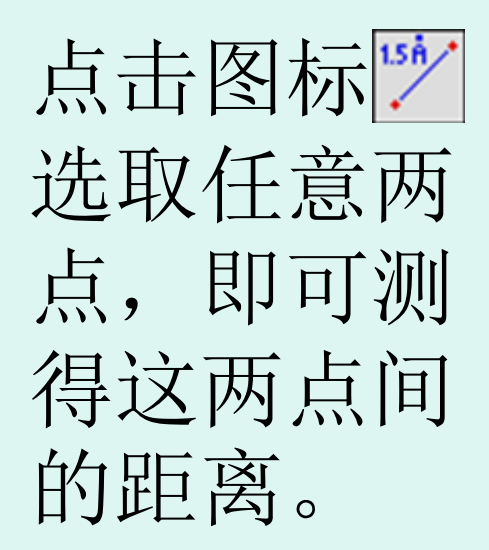

## 键角的测定:

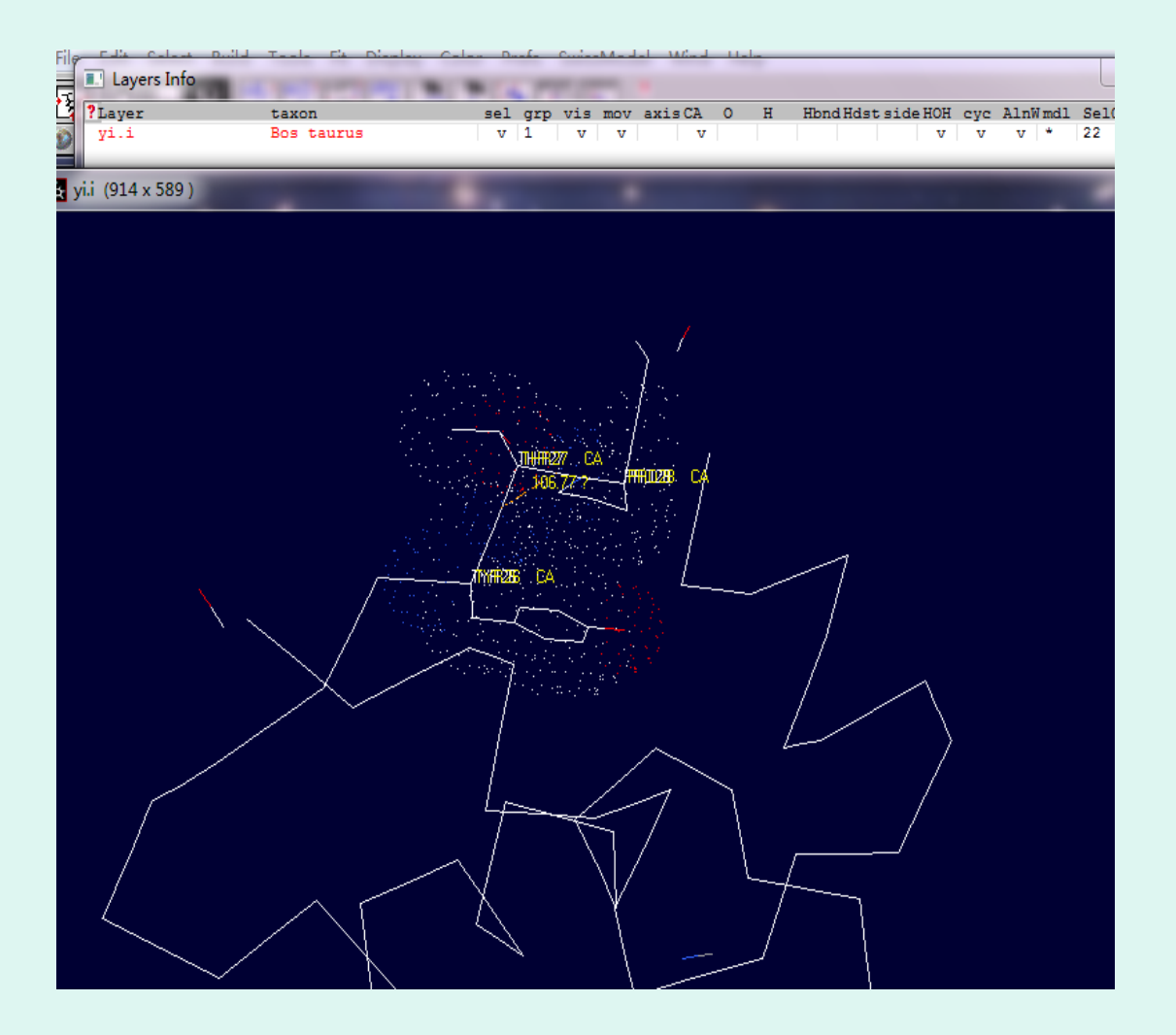

二面角的测定:

## **该**按钮用于测量二面角。

单击该按钮并选定一个原子,则该原子所处 的氨基酸残基的ω、Phi、psi角的值会依次显 示在信息栏里。

注意:如果发现以上测量的数据不是你想要的,可以清除,重新测量。 选择:Display→Labels→Clear User Labels

## 7、Mutating and Changing Side-Chain Conformations

- 此项以灰雁氧合血红蛋白(1FAW),斑头
   雁氧合血红蛋白(1A4F)为例。
- 斑头雁携氧能力强于灰雁。
- 经氨基酸测序,灰雁第119位为Pro,斑头 雁第119位为Ala。
- 点击工具栏中 下将灰雁 Pro119, 替换成 Ala119。

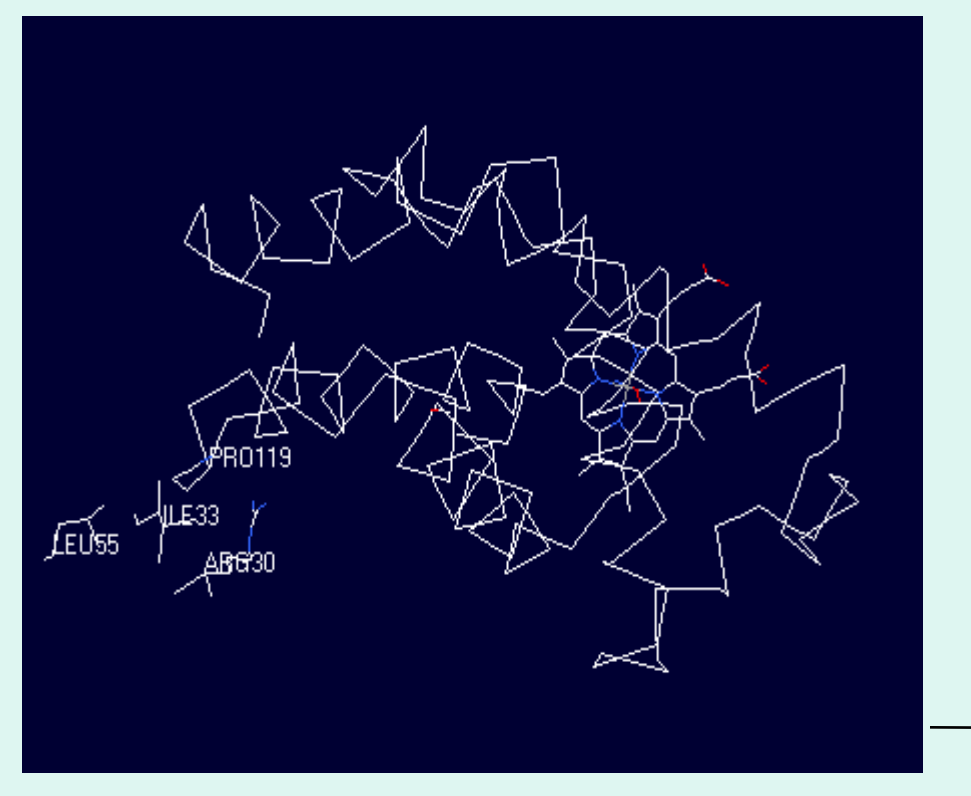

灰雁: A链119位为pro, 其侧链
CB、CC、CD与B链上距离小
于4埃得残基共3个,分别为
Arg30、Ile33、Leu55。

#### 斑头雁:A链119位为Ala,其侧 链CB与B链上小于4埃的残基共 2两个,Arg30和lle33。

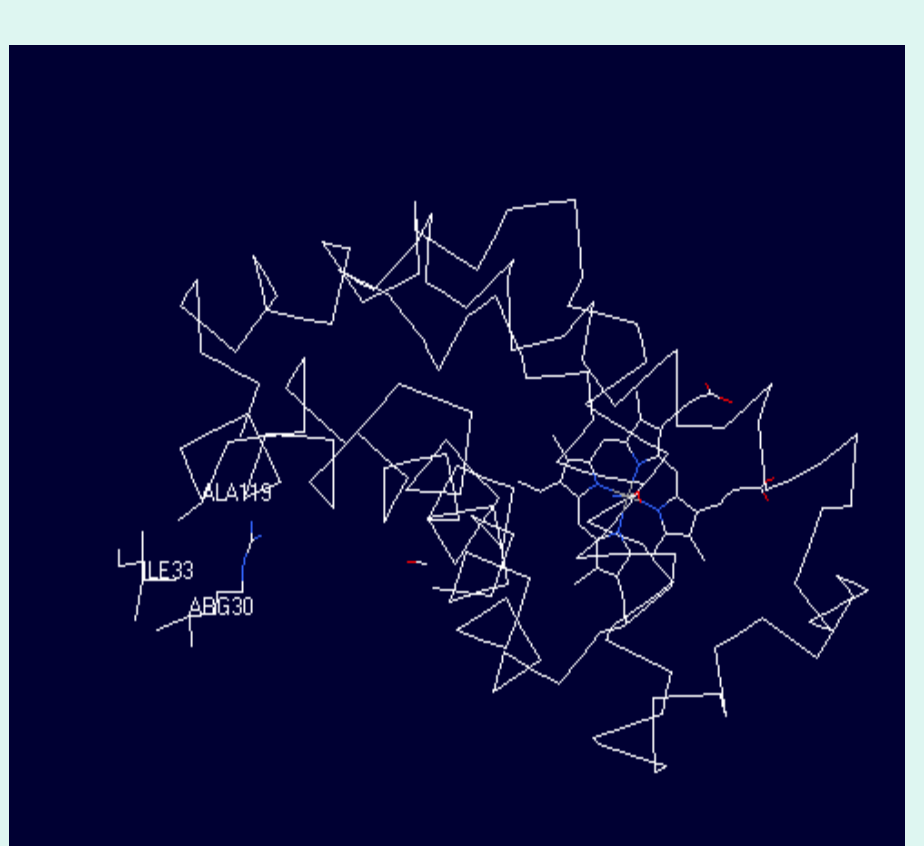

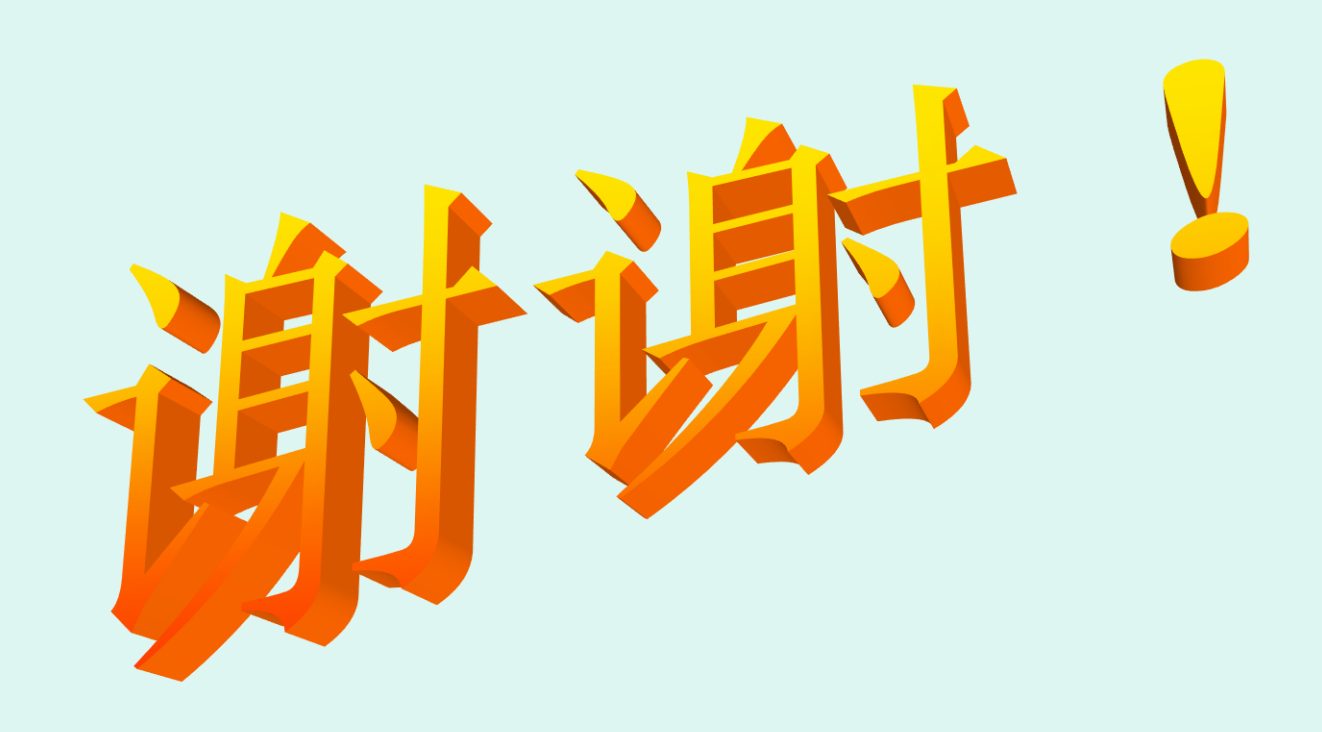